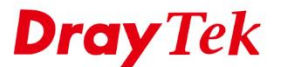

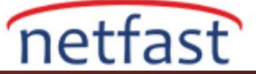

# SSL VPN İÇİN SERVER KİMLİK DOĞRULAMASINI ETKİNLEŞTİRME

Server kimlik doğrulaması istemcinin istediği sunucuya bağlanmasını sağlayarak SSL istemcilerini man-in-the-middle (ortadaki adam) saldırısından koruyabilir. SSL VPN ağ geçidi olarak, Vigor Router, SSL bağlantısı için gereken sunucu sertifikaları vermek için Root Certificate Authority (CA)'da oluşturabilir. Ayrıca Root CA'yı dışa aktarabilir ve sertifikanın orjinalliğini doğrulayabilmeleri için istemci cihazlardaki güvenilir CA listesini alabilirsiniz. Bu makale, SSL VPN için nasıl bir server sertifikası oluşturulacağını, Root CA'nın iOS'a nasıl alınacağını ve Root CA'nın Android telefonlara nasıl alınacağını içerir.

# DrayOS

## Local Sertifika Oluşturma

1. Router'ın zaman ayarlarının doğru olduğundan emin olmak için **System Maintenance** >> **Time and Date** sayfasına gidin ve istemcinin zaman dilimi ile eşleştirilmesi daha iyidir. Çünkü serverin kimliğini doğrularken, istemci, geçerli saat ve tarihin server sertifikasının geçerlilik süresi içinde olup olmadığını kontrol eder.

#### System Maintenance >> Time and Date

| Current System Time   | 2015 De  | c 7 Mon 11 : 6 : 51 | Inquire Time |
|-----------------------|----------|---------------------|--------------|
| ne Setup              |          |                     |              |
| Use Browser Time      |          |                     |              |
| Use Internet Time     |          |                     |              |
| Time Server           |          | pool.ntp.org        |              |
| Priority              |          | Auto 🔻              |              |
| Time Zone             |          | (GMT+08:00) Taipei  | •            |
| Enable Daylight Savir | g        | Advanced            |              |
| Automatically Update  | Interval | 30 min 🔻            |              |

2. Certificate Management >> Trusted CA Certificate sayfasına gidin. Create Root CA'ya tıklayın.

#### Certificate Management >> Trusted CA Certificate

#### X509 Trusted CA Certificate Configuration

| Name         | Subject | Status | Modify         |
|--------------|---------|--------|----------------|
| Root CA      |         |        | Create Root CA |
| Trusted CA-1 |         |        | View Delete    |
| Trusted CA-2 |         |        | View Delete    |
| Trusted CA-3 |         |        | View Delete    |

#### Note:

 Please setup the "System Maintenance >> <u>Time and Date</u>" correctly before you try to generate a RootCA!!

2. The Time Zone MUST be setup correctly!!

IMPORT REFRESH

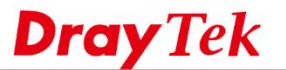

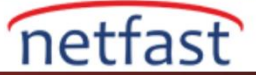

## 3. Aşağıdaki bilgileri tamamlayın:

- Subject Alternative Name için "None" türünü seçin.
- Konum, organizasyon, ad ve E-mail dahil olmak üzere içeriği doldurun.
- Daha güçlü güvenlik için Key Size'ı "2048 Bit" olarak seçin.
- Root CA'yı oluşturmak için Generate tıklayın.

Certificate Management >> Root CA Certificate

| Certificate Name         | Root CA             |   |
|--------------------------|---------------------|---|
| Subject Alternative Name |                     |   |
| Туре                     | None •              |   |
| Subject Name             |                     |   |
| Country (C)              | TW                  |   |
| State (ST)               | Taiwan              |   |
| Location (L)             | Hsinchu             |   |
| Organization (O)         | DrayTek             |   |
| Organization Unit (OU)   | FAE                 |   |
| Common Name (CN)         | Root CA             |   |
| Email (E)                | support@draytek.com |   |
| Кеу Туре                 | RSA V               | - |
| Key Size                 | 2048 Bit 🔻          |   |

Generate

4. Root CA'nın oluşturulması birkaç dakika sürecektir. Durumda OK görünene kadar bekleyin.

Certificate Management >> Trusted CA Certificate

| X509 Trusted CA | Certificate Configuration    |        |                    |
|-----------------|------------------------------|--------|--------------------|
| Name            | Subject                      | Status | Modify             |
| Root CA         | /C=TW/ST=Taiwan/L=Hsinchu/O= | OK     | Export View Delete |
| Trusted CA-1    |                              |        | View Delete        |
| Trusted CA-2    |                              |        | View Delete        |
| Trusted CA-3    |                              |        | View Delete        |

 Ardından bir Local Sertifika oluşturun. Bu routerın SSI VPN istemcilerine göndereceği sertifikadır. Certificate Management >> Local Certificate sayfasına gidin. Generate'e tıklayın.

Certificate Management >> Local Certificate

| X509 Local C | ertificate Co | onfiguration |
|--------------|---------------|--------------|
|--------------|---------------|--------------|

| NOUS FOCULOCITI | neute configuration |        |             |
|-----------------|---------------------|--------|-------------|
| Name            | Subject             | Status | Modify      |
|                 |                     |        | View Delete |
|                 |                     |        | View Delete |
|                 |                     |        | View Delete |

Note:

- 1. Please setup the "System Maintenance >> <u>Time and Date</u>" correctly before signing the local certificate.
- 2. The Time Zone MUST be setup correctly!!

GENERATE IMPORT REFRESH

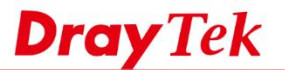

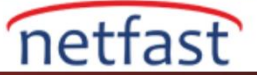

- 6. Aşağıdaki alanları doğru bilgilerle doldurun:
  - Certificate Name girin.
  - Subject Alternative Name için VPN istemcilerinin routera nasıl erişeceği türünü seçin. Örneğin IP adresini seçiyoruz.
  - **IP Address** için routerın WAN IP'sini girin. VPN istemcilerinin Server ayarları için kullandıkları IP adresi olmalıdır.
  - Konum, organizasyon, Ortak Ad (CN) ve E-mail adresinizi girin. CN, Subject Alternative Name ile aynı olmalıdır. Bu yüzden IP adresini buraya koyalım.
  - Daha güçlü güvenlik için Key Size'ı "2048 Bit" olarak ayarlayın.
  - Local Sertifika oluşturmak için Generate'e tıklayın.

Certificate Management >> Local Certificate

| Generate Certificate Signing Requ | lest                |
|-----------------------------------|---------------------|
| Certificate Name                  | Local Certificate   |
| Subject Alternative Name          |                     |
| Туре                              | IP Address          |
| IP                                | 118.68.192.242      |
| Subject Name                      |                     |
| Country (C)                       | TW                  |
| State (ST)                        | Taiwan              |
| Location (L)                      | Hsinchu             |
| Organization (O)                  | DrayTek             |
| Organization Unit (OU)            | FAE                 |
| Common Name (CN)                  | 118.68.192.242      |
| Email (E)                         | support@draytek.com |
| Кеу Туре                          | RSA V               |
| Key Size                          | 2048 Bit 🔻          |

Generate

7. İmzalama isteği hazır olana kadar birkaç dakika bekleyin. Ardından Root CA ile sertifikayı imzalamak için **Sign**'a tıklayın.

Certificate Management >> Local Certificate

#### X509 Local Certificate Configuration

| Name                 | Subject                      | Status     | Modify           |
|----------------------|------------------------------|------------|------------------|
| Local<br>Certificate | /C=TW/ST=Taiwan/L=Hsinchu/O= | Requesting | Sign View Delete |
|                      |                              |            | View Delete      |
|                      |                              |            | View Delete      |

8. Local sertifikanın bitiş tarihini girin ve Sign'a tıklayın.

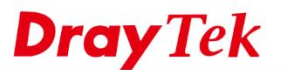

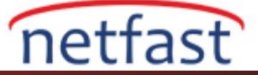

| Local Certifica                                                                          | tte signing                                                                                                    |                         |                                      |  |
|------------------------------------------------------------------------------------------|----------------------------------------------------------------------------------------------------|-------------------------|--------------------------------------|--|
| Certificate Na                                                                           | me Test                                                                                                    |                         |                                      |  |
| Validity                                                                                 | YYYY-MM-DD                                                                                                    |                         |                                      |  |
| Not Before                                                                               | 2016-01-28                                                                                                    |                         |                                      |  |
| Not After                                                                                | 2025 🔻 - 1 🔹                                                                                                    | - 28 🔻                  |                                      |  |
|                                                                                          | Pign Das                                                                                                    |                         |                                      |  |
|                                                                                          | Sigii Bac                                                                                                    | ×                       |                                      |  |
|                                                                                          |                                                                                                    |                         |                                      |  |
|                                                                                          |                                                                                                    |                         |                                      |  |
| Sertifikanın du                                                                          | umunun OK olduğundan emin olu                                                                                                   | ın.                     |                                      |  |
| Sertifikanın du                                                                          | umunun OK olduğundan emin olu                                                                                                   | ın.                     |                                      |  |
| Sertifikanın duı<br>Certificate Mana                                                     | umunun OK olduğundan emin olu<br>gement >> Local Certificate                                                                    | ın.                     |                                      |  |
| Sertifikanın dur<br>Certificate Mana<br>X509 Local Certi                                 | umunun OK olduğundan emin olu<br>gement >> Local Certificate<br>ficate Configuration                                            | in.                     |                                      |  |
| Sertifikanın dur<br>Certificate Mana<br>X509 Local Certi<br>Name                         | umunun OK olduğundan emin olu<br>gement >> Local Certificate<br>ficate Configuration<br>Subject                                 | In.<br>Status           | Modify                               |  |
| Sertifikanın dur<br>Certificate Mana<br>X509 Local Certi<br>Name<br>Local                | umunun OK olduğundan emin olu<br>gement >> Local Certificate<br>ficate Configuration<br>Subject                                 | In.<br>Status           | Modify<br>View Delete                |  |
| Sertifikanın dur<br>Certificate Mana<br>X509 Local Certi<br>Name<br>Local<br>Certificate | umunun OK olduğundan emin olu<br>gement >> Local Certificate<br>ficate Configuration<br>Subject<br>/C=TW/ST=Taiwan/L=Hsinchu/O= | In.<br>Status<br>OK     | Modify<br>View Delete                |  |
| Sertifikanın dur<br>Certificate Mana<br>X509 Local Certi<br>Name<br>Local<br>Certificate | umunun OK olduğundan emin olu<br>gement >> Local Certificate<br>ficate Configuration<br>Subject<br>/C=TW/ST=Taiwan/L=Hsinchu/O= | In.<br>Status<br>OK<br> | Modify<br>View Delete<br>View Delete |  |

2. Artık sertifikayı SSL VPN olarak kullanabiliriz. **SSL VPN >> General Setup** sayfasına gidin. **Server Certificate** için önceki adımlarda oluşturulan sertifikayı seçin. Ayarları kaydetmek için **OK**'a tıklayın.

| SSL VPN >> General Setup |                    |
|--------------------------|--------------------|
| SSL VPN General Setup    |                    |
| Port                     | 443 (Default: 443) |
| Server Certificate       | Test               |

Note: The settings will act on all SSL applications. Please go to <u>System Maintenance >> Management</u> to enable SSLv3.0 .

| OK | Cancel |
|----|--------|
|    |        |

3. Şimdi VPN istemcileri, doğrulama için "Match Server Name" kullanabilir. Başka bir deyişle, SSL bağlantısı kurarken serverin sertifikasındaki domain adı veya IP adresinin, domain adı veya bağlandığı IP adresiyle eşleşip eşleşmediğini kontrol eder.

| Settings                |           |                   |  |
|-------------------------|-----------|-------------------|--|
|                         |           |                   |  |
|                         |           |                   |  |
| SSL PROTOCOL            |           |                   |  |
| Max. version            | TLS 1.1 > |                   |  |
| Min. version            | TLS 1.0 > |                   |  |
|                         |           | Settings          |  |
| REFRESH STATISTICS DATA |           |                   |  |
| Refresh Frequency       | 5 Sec. >  | Basic             |  |
|                         |           | Match server name |  |
| CERTIFICATE             |           |                   |  |
| Marifedaya              | Basic )   | VERITY ROOT CA    |  |

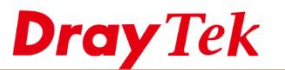

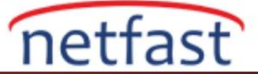

# Root CA'yı iSO'a Verme

1. Root CA'yı Certificate Management >> Trusted CA Certificate sayfasında oluşturduktan sonra Root CA'yı indirmek için **Export**'a tıklayın. Ardından e-mail ile istemci cihaza gönderin.

|            | Certificate Manag                                      | gement >> Trusted CA Certificate                                                             |                                         |                           | _ |
|------------|--------------------------------------------------------|----------------------------------------------------------------------------------------------|-----------------------------------------|---------------------------|---|
|            | X509 Trusted CA                                        | Certificate Configuration                                                                    |                                         |                           |   |
|            | Name                                                   | Subject                                                                                      | Status                                  | Modify                    | 1 |
|            | Root CA                                                | /C=TW/ST=Taiwan/L=Hsinchu/O=                                                                 | OK                                      | Export View Delete        |   |
|            | Trusted CA-1                                           |                                                                                              |                                         | View Delete               |   |
|            | Trusted CA-2                                           |                                                                                              |                                         | View Delete               |   |
|            | Trusted CA-3                                           |                                                                                              |                                         | View Delete               |   |
|            | Note:<br>1. Please setup<br>RootCA!!<br>2. The Time Zo | the "System Maintenance >> <u>Time and Da</u><br>ne MUST be setup correctly!!<br>IMPORT REFF | <u>te</u> " correctly befo              | ore you try to generate a |   |
| 2. İstemci | cihazda, .cret do                                      | osyasını açın.                                                                               |                                         |                           |   |
|            |                                                        | Back to Settings 14:07                                                                       | Ø 92%                                   | -                         |   |
|            |                                                        | < Inbox                                                                                      | ~ `                                     |                           |   |
|            |                                                        |                                                                                              |                                         |                           |   |
|            |                                                        | From: Iouis_hsu@draytak.c                                                                    | am > Hie                                | de                        |   |
|            |                                                        | To: t1256766()gmail.com >                                                                    |                                         |                           |   |
|            |                                                        | RootCA<br>Today at 14:07                                                                     |                                         |                           |   |
|            |                                                        | RootCA.crt                                                                                   |                                         |                           |   |
|            | nu haalatmak ia                                        | in <b>Install</b> 'a dokunun ardından si                                                     | frevi girin.                            |                           |   |
| 3. Kurului | nu basiatinak ic                                       | III <b>III stall</b> a dokullull alullual si                                                 | , , , , , , , , , , , , , , , , , , , , |                           |   |
| 3. Kuruluı | nu başlatınak iç                                       |                                                                                              |                                         |                           |   |
| 3. Kuruluı | nu başlatmak iç                                        |                                                                                              | @ ¥ 925                                 | *                         |   |
| 3. Kuruluı | nu başıatmak iç                                        | ・・・・・・・・・・・・・・・・・・・・・・・・・・・・・・・・・・・・                                                         | @ <b>0</b> 923                          | stall                     |   |

Contains Certificate

Signed by RootCA

More Details

Not Verified

RootCA

>

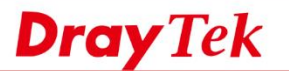

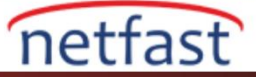

4. Uyarı mesajını okuyun ardından Install'a dokunun.

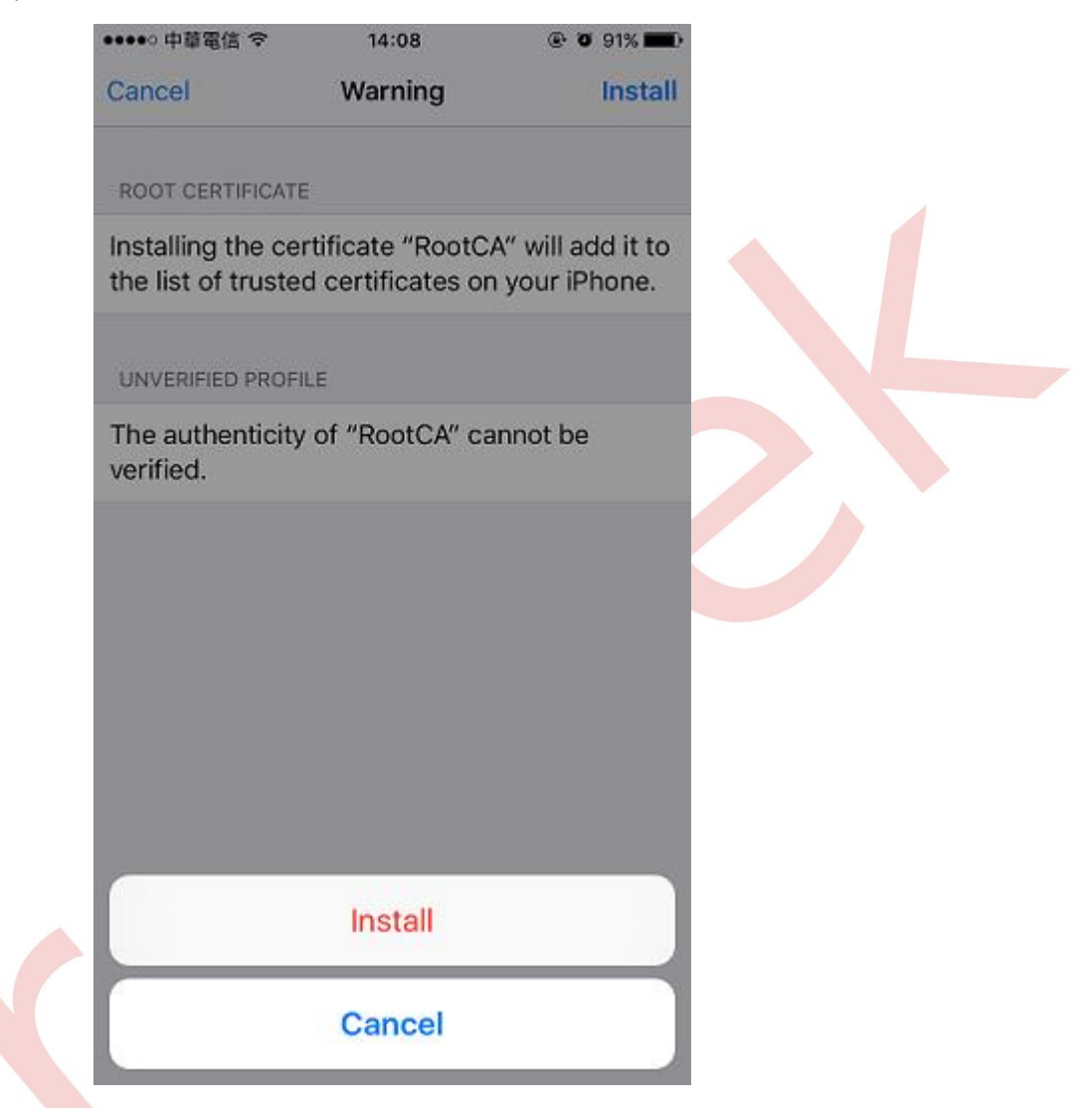

5. Kurulum tamamlandıktan sonra Root CA'nın doğrulanmış olduğunu göreceksiniz.

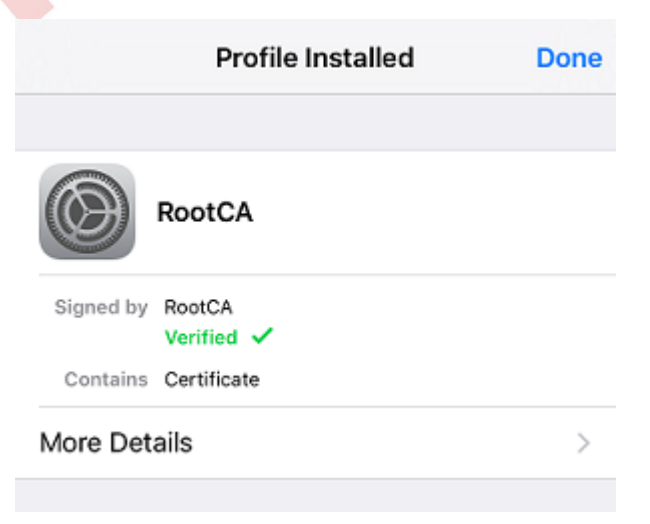

6. İstemci cihazda General >> About >> Certificate Trust Settings'e gidin. Yüklenen Root CA'yı etkinleştirin.

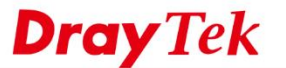

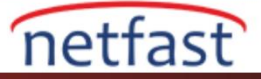

| Truct Store                 | Version 2 | 016102100 |  |
|-----------------------------|-----------|-----------|--|
| Trust Store                 | version 2 | 010102100 |  |
| ENABLE FULL<br>CERTIFICATES | TRUST FOR | ROOT      |  |
| RootCA                      |           |           |  |

 Şimdi sertifika doğrulama ayarları için Verify Root CA'yı kullanabiliriz. Yani SSL anlaşması sırasında, cihaz sadece server sertifikasını kontrol etmekle kalmayacak aynı zamanda sertifikayı veren sertifikayı da doğrulayacaktır. VPN yalnızca server güvenilir, Root CA tarafından imzalanmış bir sertifika sunarsa bağlantı kurar.

# Root CA'yı Cihazlara Aktarma

1. Root CA'yı indir.

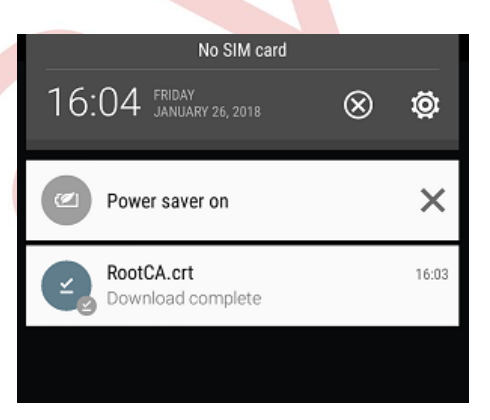

2. .crt dosyasını açın. VPN ve uygulamalar için kullanın. Ardından **OK**'a dokunun.

| Name the certificate                        | Name the certificate |  |  |  |  |
|---------------------------------------------|----------------------|--|--|--|--|
| CERTIFICATE NAME:                           |                      |  |  |  |  |
| SSL                                         |                      |  |  |  |  |
| CREDENTIAL USE:                             |                      |  |  |  |  |
| VPN a                                       | nd apps              |  |  |  |  |
| The package contains:<br>one CA certificate |                      |  |  |  |  |
| CANCEL                                      | OK                   |  |  |  |  |

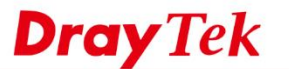

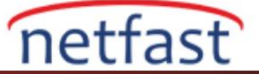

## Linux

1. Router'ın zaman ayarlarının doğru olduğundan emin olmak için **System Maintenance** >> **Time and Date** sayfasına gidin ve istemcinin zaman dilimi ile eşleştirilmesi daha iyidir. Çünkü serverın kimliğini doğrularken, istemci, geçerli saat ve tarihin server sertifikasının geçerlilik süresi içinde olup olmadığını kontrol eder.

| ime and Date |              |   |  |
|--------------|--------------|---|--|
|              |              |   |  |
| Time Type :  | NTP          | ~ |  |
| Server :     | pool.ntp.org |   |  |
| Port :       | 123          |   |  |
| Interval :   | 600          |   |  |
| Time Zone :  | Taipei       | ~ |  |

- 2. Certificate Management >> Trusted CA'ya gidin ve Root CA oluşturun.
  - Tüm bilgileri doldurun.
  - Daha güçlü güvenlik için Key Size'ı "2048 Bit" olarak seçin.
  - Bir CA Key Passphrase (CA Anahtarı Şifresi) girin.
  - Ayarları bitirmek için Apply'a tıklayın.

|      | Upload <u> </u> Delete | 📮 Download      | 🎤 Bui |
|------|------------------------|-----------------|-------|
| Name |                        | Subject         |       |
| П    | rusted CA              |                 |       |
|      | Certificate Name :     | RootCA          |       |
|      | Organization Unit :    | FAE             |       |
|      | Organization :         | Draytek         |       |
|      | Locality(City) :       | Hsinchu         |       |
|      | State/Province :       | Taiwan          |       |
|      | Common Name :          | RootCA          |       |
|      | Email Address :        | support@draytek | .com  |
|      | Key Size :             | 2048            | ~     |
|      | Country :              | TW              |       |
|      | CA Key Passphrase      | • : ••••        |       |

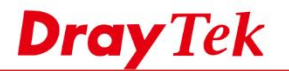

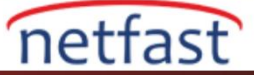

- 3. Certificate Management >> Local Certificate 'e gidin ardından Generate'e tıklayın.
  - Domain adı veya IPadresi olarak **ID Type**'i seçin. Hangisinin VPN istemcisinin servera bağlanmak için kullanacağına göre değişir.
  - Routerın domain adı veya IPadresi olarak **ID Value** türünü girin. VPN istemcilerinin server ayarlarında kullandıkları domain adı veya IP adresi olmalıdır.
  - Tüm bilgileri doldurun.
  - Self Sign için "Enable" seçin.
  - Root CA'nın CA Key Passphrase ile eşleşmesi için CA Key Passphrase girin.
  - Bitirmek için Apply'a tıklayın.

| 🗊 Upload 🛛 前 Dele   | ete 📑 Download 🧔 Ge | enerate |  |
|---------------------|---------------------|---------|--|
| Name                | Subject             | Issuer  |  |
| Local Certificate   |                     |         |  |
| Certificate Name :  | SSLVPN              |         |  |
| ID Type :           | Domain Name 👻       |         |  |
| ID Value :          | sslvpn.test.net     |         |  |
| Organization Unit : | FAE                 |         |  |
| Organization :      | Draytek             |         |  |
| Locality(City) :    | Hsinchu             |         |  |
| State/Province :    | Taiwan              |         |  |
| Common Name :       | SSLVPN              |         |  |
| Email Address :     | support@draytek.com |         |  |
| Country :           | TW                  |         |  |
| Key Size :          | 2048 👻              |         |  |
| Self Sign :         | Enable Oisable      |         |  |
| CA Key Passphrase   | : ••••              |         |  |

4. **System Maintenance** >> **Access Control** >> **Access Control**'e gidin ve Server Sertifikası için oluşturulan local sertifikayı seçin. Kaydetmek için **Apply**'a tıklayın.

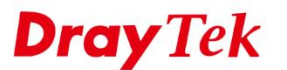

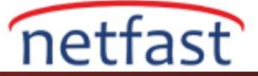

| Access List :        |              | SSLVPN                 | Subnet Mask | Profile N |
|----------------------|--------------|------------------------|-------------|-----------|
| Access List :        |              | SSLVPN                 |             | Profile N |
| Access List :        |              | SSLVPN                 |             |           |
|                      |              | Delault                |             |           |
| Server Certificate : |              | SSLVPN                 | ·           |           |
| SAMBA Allow          | :            | Enable  Disable        |             |           |
| FTP Allow :          |              | Enable  Disable        |             |           |
| HTTPS Allow :        |              | Enable Oisable         |             |           |
| SSH Allow :          |              | Enable   Sisable       |             |           |
| Telnet Allow :       |              | Enable  Isable  Isable |             |           |
| Web Allow :          |              | Enable  Isable         |             |           |
| Apply to WAN         | Interface :  | wan1, wan2, wan 👻 💈    | ×           |           |
| ✓ Internet Ac        | cess Control |                        |             |           |
| ccess Control        | Fall to Ball | Access barrier         |             |           |

1. Şimdi VPN istemcileri, doğrulama için "Match Server Name" kullanabilir. Başka bir deyişle, SSL bağlantısı kurarken serverin sertifikasındaki domain adı veya IP adresinin, domain adı veya bağlandığı IP adresiyle eşleşip eşleşmediğini kontrol eder.